## Example of Scanning Instructions

## For an Epson Scanner

\*\*All images of software interface available on the next pages

- 1. Clean all scanning and staging surfaces, use static free cloth if needed
- 2. Prepare materials to be scanned (take out of folders, leave in mylar sleeves)
- 3. Turn on scanner with power button on bottom left
- 4. Place color bar on edge of the scanner
- 5. Carefully set photograph or document face down on scanner surface, making sure item is straight, and leaving space around edges
- 6. Open **Epson Scan** from the desktop
- 7. Check settings (see images on next page if needed)
  - a. Make sure scanner is in Professional Mode
  - b. Set the Document Type as Reflective (Film for negatives)
  - c. Set **Auto Exposure** Type to **Photo** for photographs and **Document** for documents
  - d. Set **Image Type** to **48-bit Color** (or 16-bit Grayscale if scanning in black and white)
  - e. Set **Resolution** to capture from 4000 to 6000 pixels on the long edge (calculate what DPI to choose)
    For example:

If you have a 4x6 photo, we want at least 4000 pixels on long edge 4000 / 6 = 667 DPI - round up to closest DPI option, 720

- DPI
- f. Make sure all adjustments are **unchecked**
- g. Set File Save Settings
  - i. Click on the folder icon next to the **Scan** button
  - ii. Choose **Other** and click **Browse** to navigate to TSCP Week 3 Projects, select Scanning Project, and click OK
  - iii. Fill in the **Prefix** field with desired file name (as we decided together), make the **Start number:** 001
  - iv. For Type choose TIFF (\*.tif)
  - v. Click **OK**
- 8. Click Preview
- 9. Select area to be scanned by dragging mouse over desired area, leaving about a <sup>1</sup>/<sub>4</sub> inch of empty space around the item, including color bar
- 10. Click Scan
- 11. Check that item has saved to the desired location, and proceed to the next item!

Digital Stewardship Curriculum Center for Digital Scholarship and Curation PO Box 645610, Pullman, WA 99164-5610 <u>https://cdsc.libraries.wsu.edu/cdsc/</u> https://sustainableheritagenetwork.org

|                        | EPSON S        | can -           |       |
|------------------------|----------------|-----------------|-------|
| EPSON Scan             |                | Mode:           |       |
| LICONO                 | ourr           | Professional Mo | ide ' |
| Settings               |                |                 |       |
| Name:                  |                |                 |       |
|                        |                | Save D          | elete |
| Original               |                |                 |       |
| Document Type:         | Reflective     |                 | ~     |
| Document Source:       | Document Table |                 | ~     |
| Auto Exposure Type:    | Photo          |                 | ~     |
| Destination            |                |                 |       |
| + Image Type:          | 48-bit Color   |                 | ~     |
| Resolution:            | 600            | <b>v</b> 0      | dpi   |
| Document Size:         | W              | 9.20 H 6.55 i   | n. 👻  |
| + Target Size:         | Origin         | nal             | ▼ A   |
|                        |                |                 |       |
| Adjustments            |                |                 |       |
|                        | 2              |                 | Reset |
|                        |                |                 |       |
| + Unsharp Mask         |                |                 |       |
| + Descreening          |                |                 |       |
| Color Restoration      |                |                 |       |
| + Backlight Correction |                |                 |       |
| + Dust Bernoval        |                |                 |       |
|                        |                |                 |       |
| Preview                |                | -               |       |
|                        |                | Scan Scan       |       |
| Thumbnail              |                |                 |       |
| Help                   | Configuration  | on              | Close |

https://sustainableheritagenetwork.org

| File Save Settings            |                                                                   |         |  |
|-------------------------------|-------------------------------------------------------------------|---------|--|
| Location<br>My Doo<br>Picture | cuments<br>s<br>Desktop                                           | Browse  |  |
| File Name (                   | Prefix + 3-digit number)                                          |         |  |
| Prefix:                       | filenameconvention Start Number:                                  | 1001 ≑  |  |
| Image Form                    | nat                                                               |         |  |
| Туре:                         | TIFF (*.tif)                                                      | Options |  |
| Details:                      | Byte Order: Windows<br>Compression: None<br>Embed ICC Profile: DN |         |  |
| Overwri                       | te any files with the same name                                   |         |  |
| Show th                       | nis dialog box before next scan                                   |         |  |
| 🗸 Open im                     | nage folder after scanning                                        |         |  |
| Show A                        | dd Page dialog after scanning.                                    |         |  |
|                               | OK Cancel                                                         | Help    |  |

Digital Stewardship Curriculum Center for Digital Scholarship and Curation PO Box 645610, Pullman, WA 99164-5610 <u>https://cdsc.libraries.wsu.edu/cdsc/</u> <u>https://sustainableheritagenetwork.org</u>

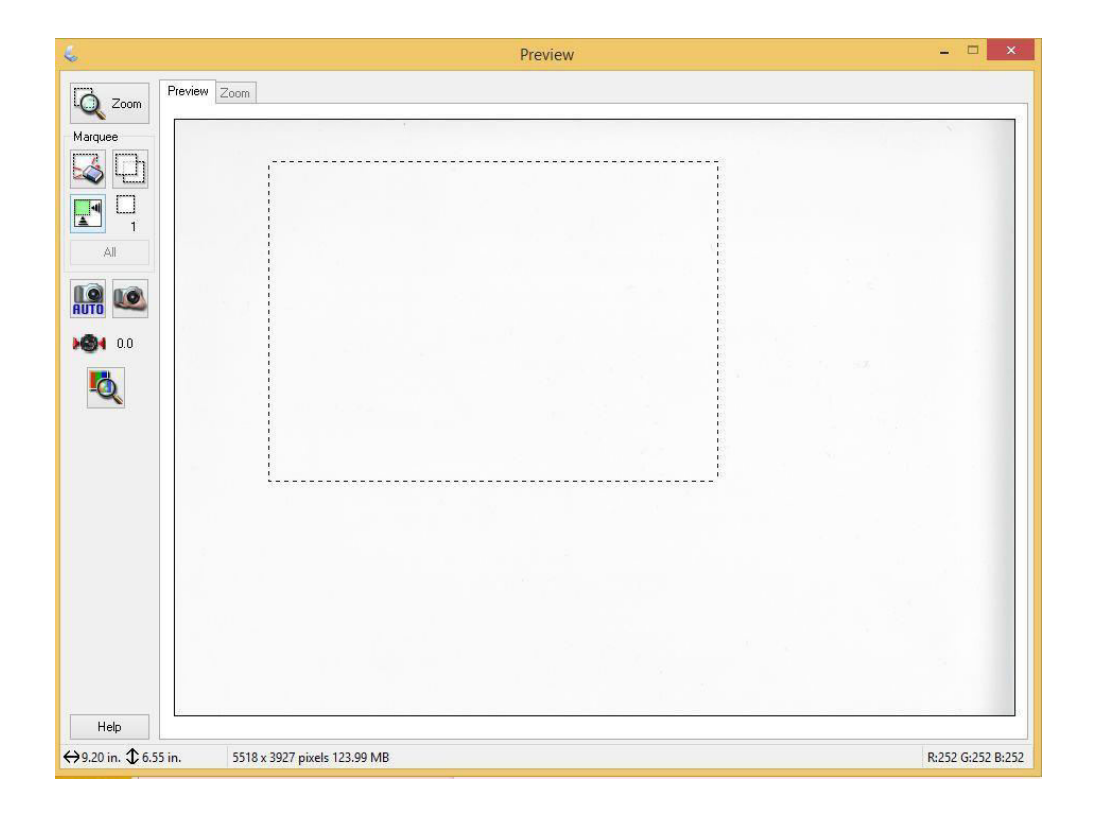

Digital Stewardship Curriculum Center for Digital Scholarship and Curation PO Box 645610, Pullman, WA 99164-5610 <u>https://cdsc.libraries.wsu.edu/cdsc/</u> <u>https://sustainableheritagenetwork.org</u>